## 売買ボタンの色設定

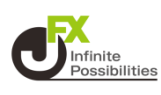

#### 1 画面下部のメニューバーを上にスライドします。

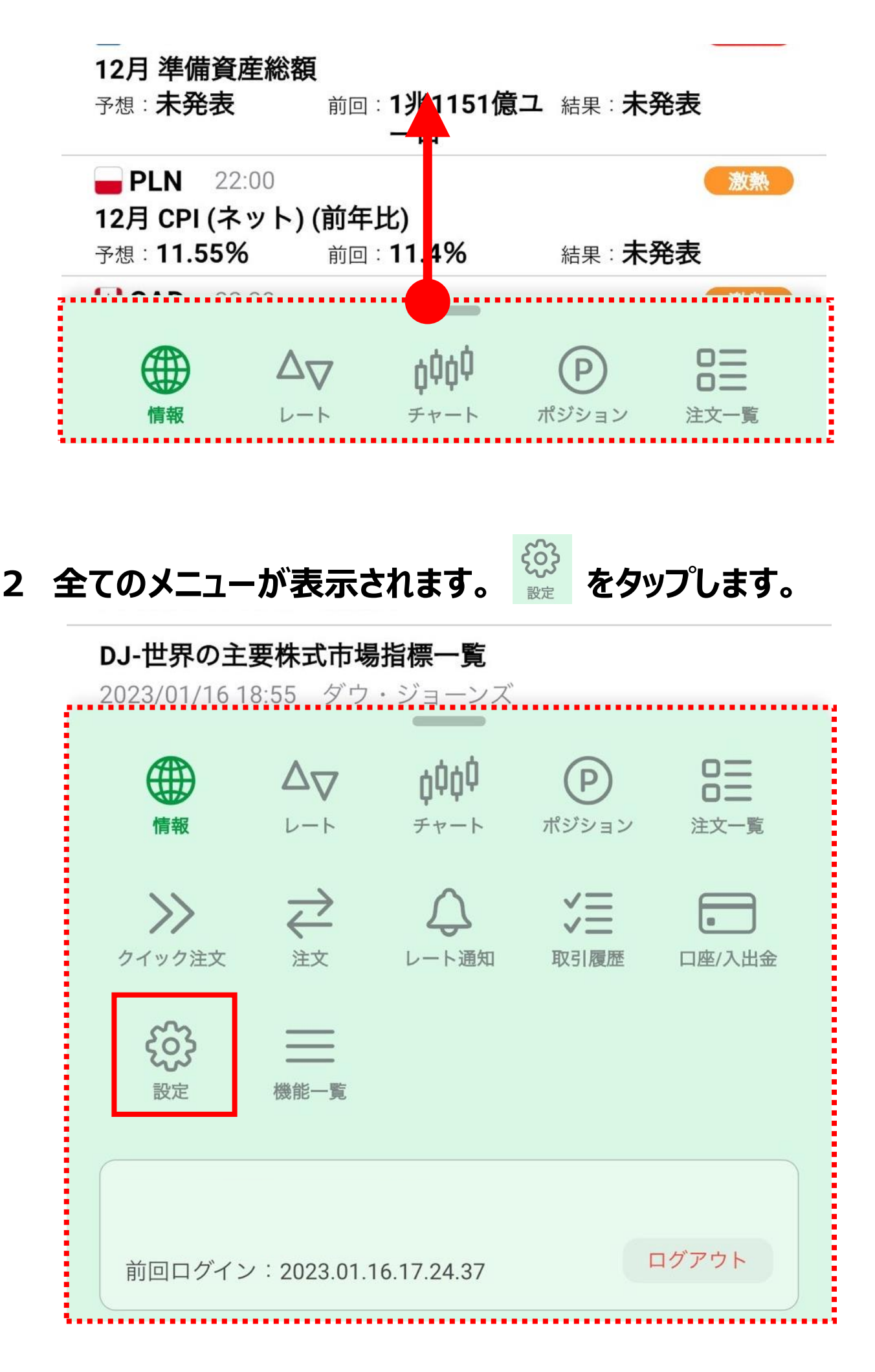

## 売買ボタンの色設定

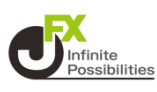

### 3 デザイン設定を開き、【注文画面】をタップします。

| 設定      |       |        |         |
|---------|-------|--------|---------|
| アプリ設定   | 注文設定  | My通貨ペア | デザイン設定  |
|         |       |        |         |
| ダーク・ライ  | ト切り替え | ライトモ   | ミード固定 > |
| 使用するカラー | テーマ   |        |         |
| ライトモード  |       | ライ     | トグリーン > |
| ダークモード  |       | 仮想空間   | (ダーク) > |
| ライトグリーン |       |        |         |
| 一覧      |       |        | >       |
| レートー覧   |       |        | >       |
| 注文画面    |       |        | >       |
|         |       |        |         |

# 売買ボタンの色設定

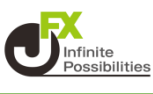

#### 4 買ボタン、売ボタンのカラーをタップします。

| <b>く</b> 戻る | 注文      |
|-------------|---------|
|             |         |
| 対象のカラーテーマ   | ライトグリーン |
|             |         |
| レート更新方法     | 背景アニメ > |
| 注文ボタン       |         |
| 買ボタン        | 背景色文字色  |
| 売ボタン        | 背景色文字色  |

### 5 好きな色を選択したら【OK】をタップします。

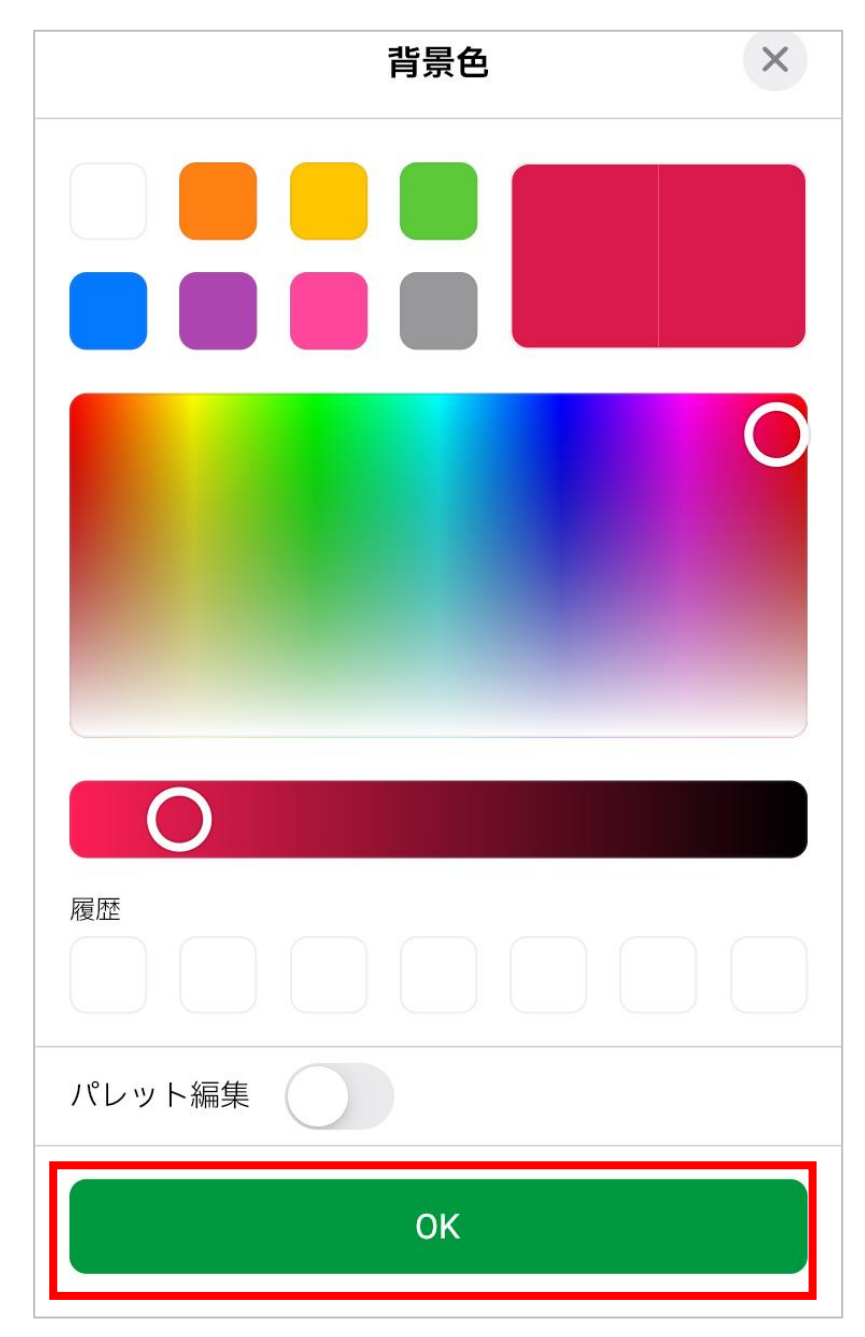